## Get Started with RefWorks

## **Create an Account**

- 1. Go to RefWorks and click on **Create Account** (located at the bottom of the box).
- 2. Use your **Lynchburg email address** to sign up for an account.
- 3. Your Lynchburg email address becomes your login name.
- 4. Create a password.
- 5. A verification email will be sent.
- 6. Click on the link in the verification email and add your name, role, and department affiliation.

7. You will be asked if you'd like to install the **Save to RefWorks** web browser button. We recommend doing this.

## **Exporting Citation Practice**

- 1. Once your account is set-up, open a database.
- 2. Try a search for "cultural relativism"
- 3. Select an article from the results list and then export the citation to RefWorks.
- 4. Keep searching and practicing